# **pressreader**

3

## Web User Guide Library card

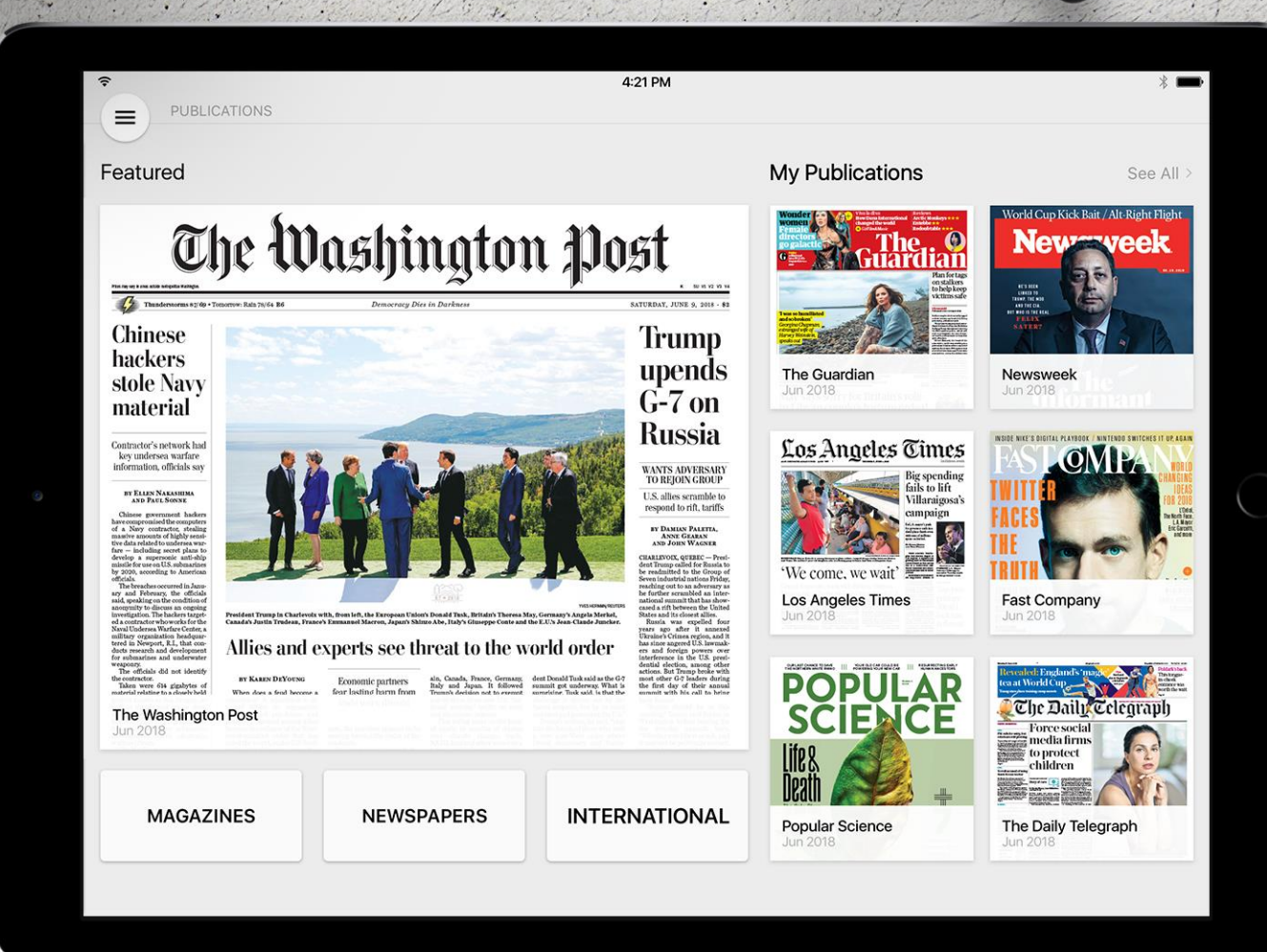

1. Open PressReader.com on your browser and click on Sign In (top right)

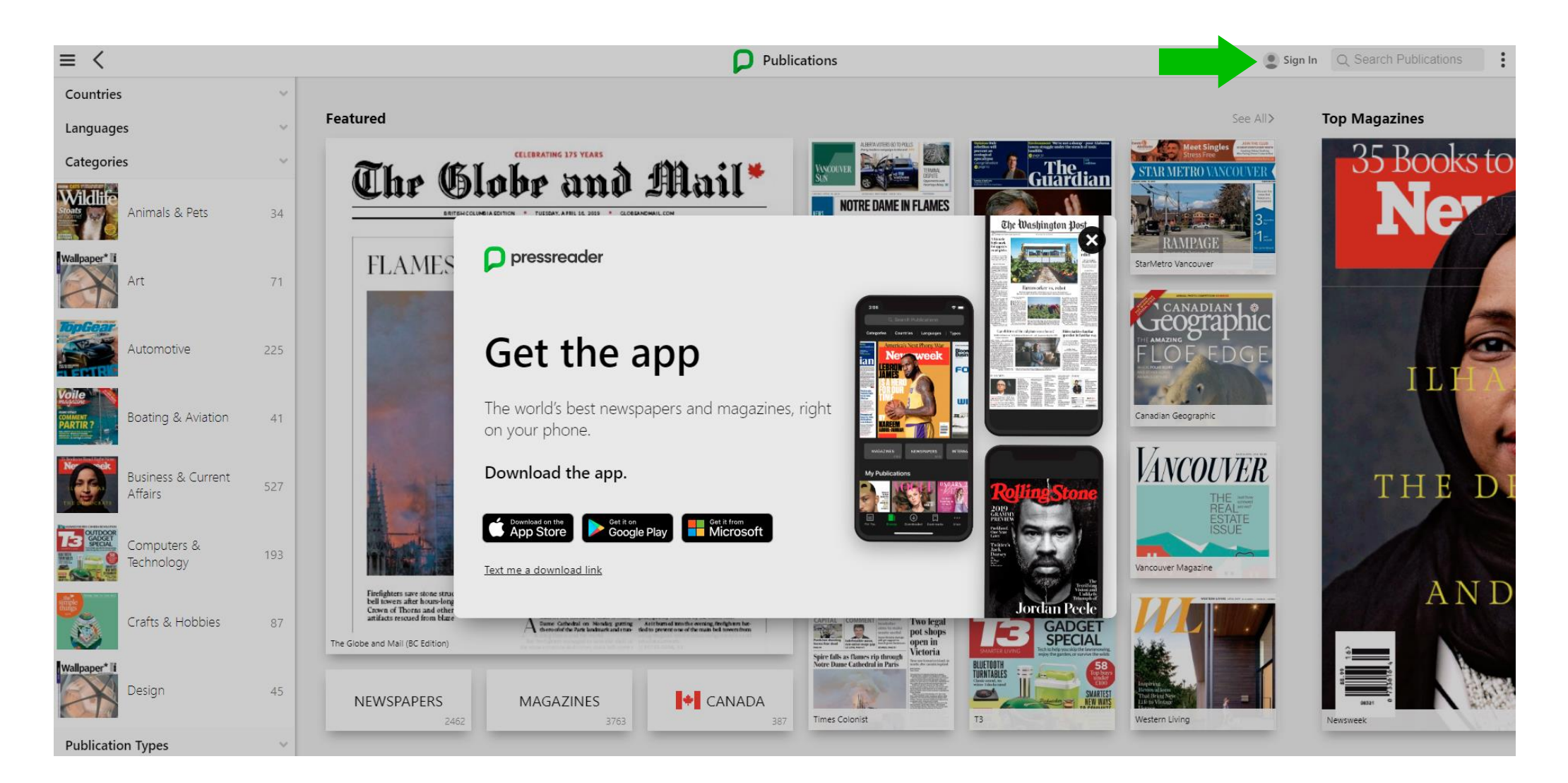

#### 2. Click on Library or Group button

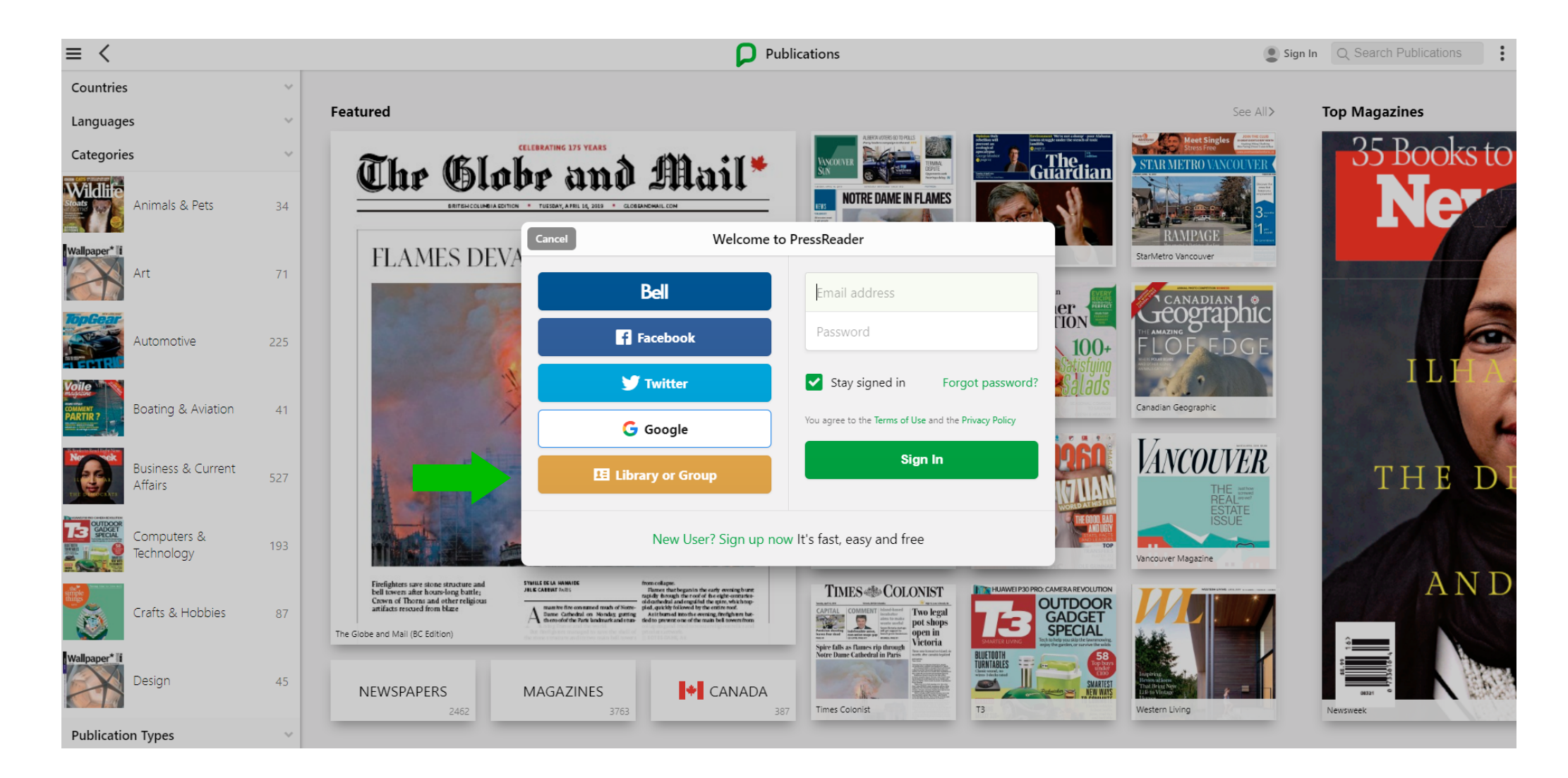

#### 3. Select your sponsoring library from the menu/search box

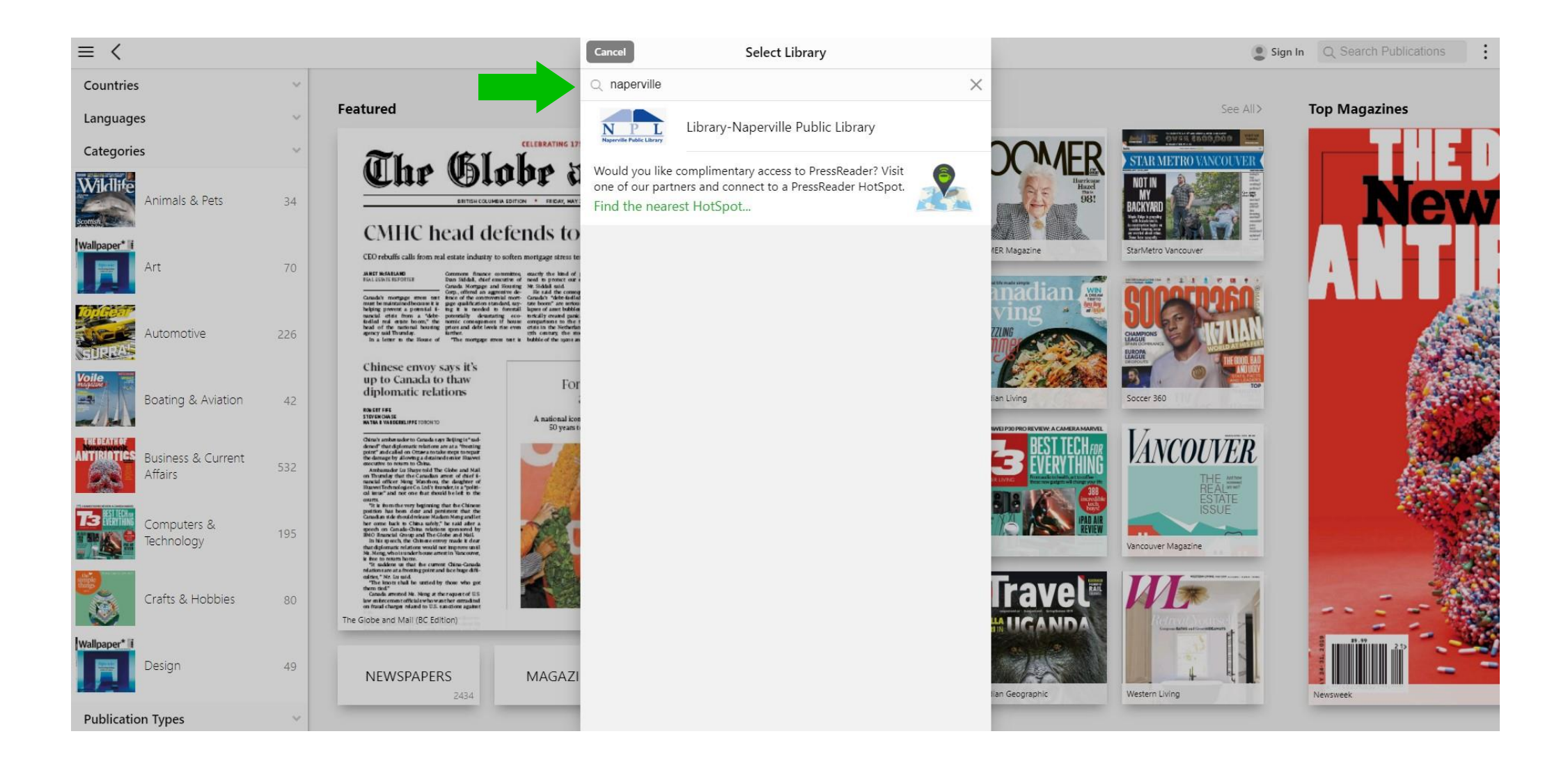

### 4. Type your Library card number and PIN, then click on Sign In button

| YOUR ACCESS TO PRESSR                                                                                           | EADER IS BROUGHT TO YOU BY YOUR LIBRARY OR G                                                                                                    | GROUP, LEARN                                |
|----------------------------------------------------------------------------------------------------|----------------------------------------------------------------------------------------------------|---------------------------------------------|
| Naperville Public Library                                                                                       | ary-Naperville Public Library                                                                                                    |                                             |
| ENTER YOUR LIBRARY CAI                                                                                          | rd number and pin to sign in                                                                                                    |                                             |
| Library card number                                                                                             | Required                                                                                                    |                                             |
|                                                                                                    |                                                                                                    |                                             |
| PIN                                                                                                    | Required                                                                                                    |                                             |
| PIN   I agree to allowing public library.   I agree to PressRea understand that my agreements.   Stay signed in | Required<br>PressReader to verify and exchange my registration inf<br>der's Terms of Use, Privacy Policy and Software License<br>registration information will be used in accordance w | formation with<br>Agreement an<br>ith those |

#### 5. Sign up for a free account on PressReader

| Cancel                                      | New User                                                                                               |
|---------------------------------------------|----------------------------------------------------------------------------------------------------|
| Tell us a bit about<br>nickname. You car    | yourself. We'll create a public<br>n change it later.                                                  |
| Email address                               |                                                                                                    |
| Password                                    |                                                                                                    |
| First Name                                  | Last Name                                                                                              |
| Allow email communica                       | itions:                                                                                                |
| General updates<br>New titles, new features | s, and other cool updates.                                                                             |
| New issues and top<br>Choose from your save | pic trends<br>d topics and favorite publications below.                                                |
| By registering for a PressReade             | r account, you agree to the Terms of Use and the Privacy Policy                                        |
|                                             | Create my account                                                                                      |
| I don't want<br>Without an account,         | No, thanks.<br>the awesome bonus account features.<br>you can still read PressReader's entire catalog. |
| Exis                                        | sting User? Please sign in                                                                             |

6. Or skip this step by simply clicking on "No, thanks" and enjoy reading thousands of publications right away.

#### 8. A successful connection is indicated by a green cup on the top left side and a welcome message

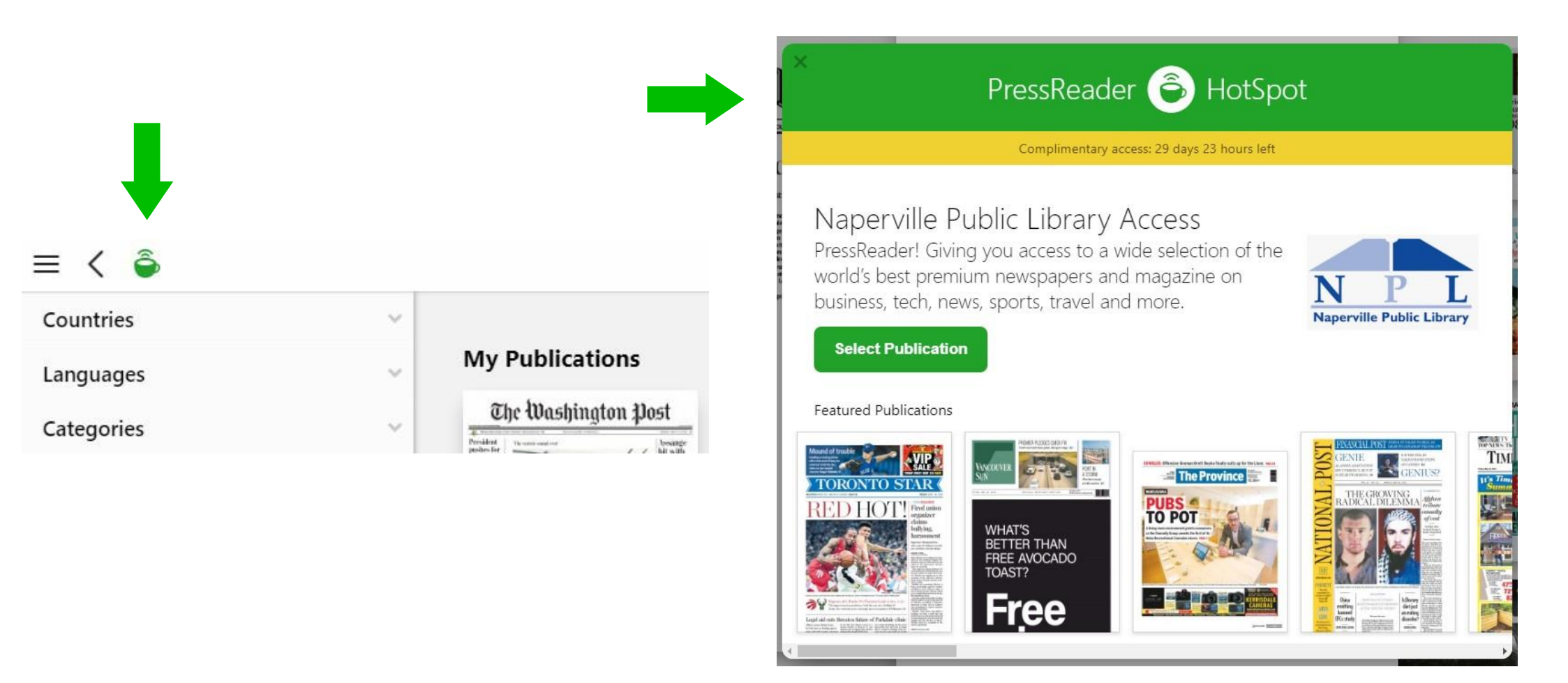